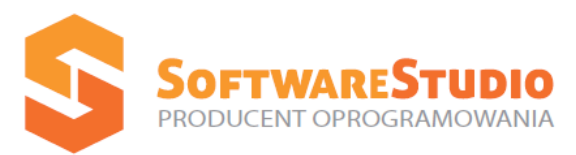

60-349 Poznań, ul. Ostroroga 5 Tel. 061 66 90 641, 061 66 90 642 061 66 90 643, 061 66 90 644

Fax 061 86 71 151

mail: kontakt@softwarestudio.com.pl

# StudioSystem2012

# Instrukcja użytkownika

Dostarczona dokumentacja dotyczy komercyjnych systemów oferowanego pod nazwą handlową StudioSystem2012.net dla wersji 32 lub 64 bitowej z interfejsem WWW (obsługa przez przeglądarkę internetową) lub modułami Windows Framework, Windows Mobile na terminale radiowe.

Przedstawione przykłady zastosowań zostały przygotowane na podstawie materiałów z wdrożonych systemów, a zawarte w nich informacje są przykładowe dla zilustrowania procesów, ich zbieżność z danymi rzeczywistymi może być przypadkowa i nie może stanowić podstawy do jakichkolwiek roszczeń bądź pretensji.

W przypadku stwierdzenia jakichkolwiek nieprawidłowości, bądź uwag do przedstawionych informacji prosimy o niezwłoczne pisemne zgłoszenie, które pozwoli nam wprowadzić stosowne poprawki do niniejszej dokumentacji. Podjęto wszelkie wysiłki, by w przekazywanym do rąk Państwa dokumencie przedstawić pewne i sprawdzone informacje wg stanu na dzień przygotowania niniejszego opracowania. Zawarty w opisie zakres funkcjonalny jest obrazem możliwości systemu, natomiast dostarczane indywidualne rozwiązania są różne w zależności od zakupionych i wdrożonych modułów.

Producent nie bierze na siebie żadnej odpowiedzialności za wynikłe błędy powstałe poza jego kontrolą i informuje, że nie może także zagwarantować, że zmiany w oprogramowaniu oraz wyposażenie komputerów wykonane przez innych producentów nie wpłyną na jakość działania produktu (produkt będzie funkcjonować niezgodnie z informacjami zawartymi w opisie).

Producent nie ponosi również żadnej odpowiedzialności za ewentualne szkody wynikłe z wykorzystania informacji zawartych w niniejszej dokumentacji. Informacje zawarte w dokumentacji odzwierciedlają aktualne stanowisko producenta w sprawie zagadnień tu przedstawionych w dacie publikacji. Ponieważ producent reaguje na zmienne warunki rynku tym samym klientów producenta i użytkowników systemów, nie należy interpretować instrukcji jako zobowiązanie.

Producent nie może gwarantować zgodności przedstawionych informacji po dacie ich publikacji.

Producent nie udziela żadnych gwarancji co do informacji zawartych w dokumentacji.

Przestrzeganie wszystkich stosownych praw autorskich leży w gestii użytkownika, bez zgody producenta żadnej części dokumentacji nie wolno kopiować, przechowywać w systemach przetwarzania danych ani przekazywać w żadnej formie za pomocą nośników elektronicznych.

Autorzy: Adam Siemiątkowski Joanna Ciebień Barbara Pasierbek

Wszelkie prawa zastrzeżone Copyright © SoftwareStudio Sp. z o.o. Poznań 2013

Microsoft (R) is a U.S. registered trademark of Microsoft Corp. MS-DOS (R) is a U.S. registered trademark of Microsoft Corporation. Windows (R) and MS Windows (R) are U. S. registered trademarks of Microsoft Corp.

# SPIS TREŚCI

| TERMINOLOGIA            | 4  |
|-------------------------|----|
| KOMUNIKACJA Z PROGRAMEM | 5  |
| Ромос                   | 6  |
| Dzienniki               | 6  |
| Dzienniki zdarzeń       |    |
| Historia operacji       | 7  |
| Aktywność użytkowników  | 7  |
| Lista błędów            | 8  |
| Web Service             |    |
| Przeglądaj bazę danych  | 9  |
| Kontakt                 | 10 |

Δ

## Terminologia

Przedstawiamy podstawowe wiadomości dotyczące terminologii stosowanej w niniejszej dokumentacji, są to informacje pomocne zwłaszcza dla osób, które z obsługą komputera nie miały dotychczas w ogóle do czynienia, lecz niewątpliwie wiedza na ten temat może pomóc również mało zaawansowanym użytkownikom komputera. Pojęcia używane do wyjaśniania konstrukcji strony graficznej Systemu (inaczej: interfejsu), a wymagające krótkiego wyjaśnienia, to:

- klawisz - odnosi się do klawiszy na klawiaturze (np. <Enter>, <Shift>, itd.)

 - przycisk – miejsce na ekranie monitora symbolizujące klawisz, którego wykorzystanie umożliwia wykonanie przypisanej mu funkcji (np. Dopisz, Usuń itp.)

| 🎦 Dopisz 📝 Edycja | 🝷 🏣 Liczniki | 🔍 Podgląd | 📗 Dokumenty 🕶 | 🗐 Wydruki+ | 🦸 Załączniki | 📔 Uwagi |  |
|-------------------|--------------|-----------|---------------|------------|--------------|---------|--|
|-------------------|--------------|-----------|---------------|------------|--------------|---------|--|

- ikona – to specyficzny rodzaj przycisku ekranowego, małych najczęściej rozmiarów, oznaczony symbolem graficznym, którego wykorzystanie powoduje wykonanie odpowiedniej operacji.

- lista – tabela zawierająca w kolumnach różne dane dotyczące dokumentów określonego rodzaju, będąca spisem dostępnych magazynów, jednostek miar itp. lub prezentująca informacje zawarte w słowniku

| ART NO  | WY KARTOTEKI DO   | KUMENTY HARMONOGRAMY MAGAZYN RAPORT      |                    | C WYLOGUJ KOM | 3<br>IEC |                   |             |               |             |        |
|---------|-------------------|------------------------------------------|--------------------|---------------|----------|-------------------|-------------|---------------|-------------|--------|
| Dopisz  | Edycja* 🗄 Licznik | ii 🎗 Podgląd 📗 Dokumenty • 🍠 Wydruki • 🦸 | Załączniki 🔚 Uwagi |               |          |                   |             |               |             |        |
| Aktywne | Symbol obiektu    | Nazwa                                    | Түр                | Lokalizacja   | Grupa    | Numer seryjny     | Model       | Rok produkcji | Data zakupu | Data u |
| Y       |                   | r r                                      |                    | r a           | Y        |                   | r y         | Y             | Y           | r      |
| 1       | AB 787687         | Urządzenie do pasteryzacji soków         | Maszyna            |               | Grupa 01 | WZ98320943429     | AD 98340912 | 2002          | 2003-09-04  | 2003-0 |
|         | 88ZZ7876          | Linia produkcyjna                        | Linia produkcyjna  | A.01          | Grupa 01 | RG093480130F4     | QD93279154  | 2009          | 2009-05-30  | 2009-0 |
| 12      | WX 349865         | Podajnik śrubowy                         | Maszyna            | A.01          | Grupa 01 | OP537612RF543     | YX56436543  | 2010          | 2011-02-14  | 2011-0 |
| Ø       | AB 672398         | Maszyna do rozlewania                    | Maszyna            | A.03          | Grupa 01 | WZD0956236129     | SQ42763421  | 2010          | 2010-08-09  | 2010-0 |
| Ø       | QY 652398         | Rozdrabniarka bloków                     | Maszyna            | A.01          | Grupa 01 | 8127371237        | CX 35465436 | 2002          | 2003-02-03  | 2003-0 |
| V       | DC 896745         | Szybkowar ciśnieniowy                    | Maszyna            |               | Grupa 02 | EF4327654FR43     | GH 56432432 | 2005          | 2006-09-08  | 2006-0 |
| 191     | ET652363          | Etykieciarka                             | Maszyna            | Hala1         | Grupa 01 | 8569874521/2011   | EG0789      | 2011          | 2011-11-14  | 2011-1 |
| 121     | JU854521          | Dozownik                                 | Maszyna            | Hala1         | Grupa 01 | 8123156451212     | JUMBO134    | 2010          | 2011-11-15  | 2011-1 |
| 2       | BF200             | Zamykarka butelek                        | Maszyna            | Hala1         | 01       | 231248745128F2000 | GC-12       | 2011          | 2012-05-09  | 2012-0 |
|         | RWTC              | Monoblok                                 | Maszyna            | Hala1         | 01       | 84512174          | 49RWTC-XX/X | 2012          | 2012-02-25  | 2012-0 |
| 7       | A001              | Urządzenie A001                          | Maszyna            | Budynek B     | 01       | 12345678          |             | 2010          | 2010-01-12  |        |
| 2       | PO623032          | Obiekt 1                                 | Maszyna            | Budynek A     | 01       | 3232323232        | P08541/523  | 2011          | 2012-11-20  | 2012-1 |
| 7       | 002               | Maszyna                                  | Maszyna            | Budynek A     | 02       |                   |             | 2012          | 2012-11-14  | 2012-1 |
|         | OB258             | Obiekt 2580                              | Maszyna            | Budynek B     | 01       | 56231121          | P084512ST   | 2011          | 2012-06-01  | 2012-1 |
| 1       | FW                | Forma wtryskowa                          | Maszyna            |               |          |                   |             |               |             |        |
|         |                   |                                          |                    |               |          |                   |             |               |             |        |

 - okno – to obszar na monitorze odróżniający się od tła; posiada odpowiedni tytuł, pojawia się w celu wypełnienia pól ekranowych (pełni wówczas rolę formularza), bądź zawiera informacje lub przyciski inicjujące wykonanie procedur; często okna są zorganizowane w wielopoziomowe struktury i w takich sytuacjach użycie odpowiedniego przycisku (znajdującego się w oknie) powoduje wyświetlenie kolejnego okna

| ligit jank jank internet internet inter | http://studiosy   | stem demo <b>softwarestudi</b> | io.com.pl/DefaultSoftwareStudio. | asp: 🎗 = 🖹 C X 🧉 Softwa | eStudio Sp. z o.o. prod 🤱 | StudioSystem (c) Softwa |                       |          | n * |
|----------------------------------------------------------------------------------------------------|-------------------|--------------------------------|----------------------------------|-------------------------|---------------------------|-------------------------|-----------------------|----------|-----|
| Zapitz X And Ynth Horit 2025-12454490 Ketoski dekki     Inne weddentyii Pozoski de dane Yzegotyi     Aktywii Inne weddentyii     Aktywii Inne weddentyii     Obiakt readregiy     Obiakt readregiy     Inne weddentyii     Obiakt readregiy     Inne weddentyii     Obiakt readregiy     Inne weddentyii     Obiakt readregiy     Inne weddentyii     Obiakt readregiy     Inne weddentyii     Obiakt readregiy     Inne weddentyii     Inne weddentyii     Inne weddentyi     Inne weddentyi     Inne weddentyi     Inne wedden                                                                                                    | TART NOWY KAP     |                                |                                  | MAGAZYN RAPORTY         |                           |                         | NIEC                  |          |     |
| Name weldentyme         Rock produktijk           Aktywe         B           Simbel obleku         B           Nazera delatu         B           Oblekt tadatejev         B           Simbel obleku         B           Oblekt tadatejev         B           Simbel obleku         B           Oblekt tadatejev         B           Simbel obleku         B           Simbel obleku         B           Simb                                                                                                    | Zapisz 🔀 Anuluj 🗆 | ryb: NOWY 3025-1               | 24154-090 Kartoteka obi          | ektu                    |                           |                         |                       |          |     |
| Aktyona Image: Symbol clobatic image: Symbol clobatic image: Symbol clo                     | Dane ewidencyjne  | Pozostałe dane                 | Przeglądy Uwagi                  | Załącznijki             |                           |                         |                       |          |     |
| Symbol obiektu   Riszna obiektu   Obiekt nadrzędny   Obiekt nadrzędny   Obie                                                                                                    | Aktyw             | ne 🗵                           |                                  |                         |                           |                         | Rok produkcji         |          |     |
| Nazva obiski   Obiski nadrzęły   Obiski nadrzęły   Typ   •   Grupa   Boiski   Cupa   Ickałkacja   Opiski                                                                                                    | Symbol obiek      | tu                             |                                  |                         |                           |                         | Data zakupu           |          |     |
| Objekt nadrzęły <ul> <li>Gwarancja [m-c]</li> <li>Max data eksploatacji</li> <li></li> </ul> Objekt nadrzęły <ul> <li>Max data eksploatacji</li> <li></li> <li></li> </ul> Objekt nadrzęły <ul> <li>Max data eksploatacji</li> <li></li> <li>Max data eksploatacji</li> <li></li> </ul> Objekt nadrzęły <ul> <li></li> <li></li> <li></li> </ul>                                                                                                    | Nazwa obiek       | tu                             |                                  |                         |                           |                         | Data uruchomienia     |          |     |
| Typ Max data eksploatacji     Kr seryby     Ickalizacji     Opis                                                                                                    | Obiekt nadrzęd    | iny                            |                                  | *                       |                           |                         | Gwarancja [m·c]       | 0        |     |
| Grupa   Nr seryiv   Model   Lokalizaria                                                                                                    | т                 | ур                             |                                  | •                       |                           |                         | Max data eksploatacji | <u> </u> |     |
| Ne servitiva<br>Model Lokalizacia Ogis                                                                                                    | Gru               | pa                             |                                  | •                       |                           |                         |                       |          |     |
| Kodel         Lokalização         Opis                                                                                                    | Nr seryj          | iny                            |                                  |                         |                           |                         |                       |          |     |
| Lokalizaçãa<br>Opis                                                                                                    | Mor               | del                            |                                  |                         |                           |                         |                       |          |     |
| Cpris                                                                                                    | Lokalizad         | cja                            |                                  |                         |                           |                         |                       |          |     |
| Opis                                                                                                    |                   |                                |                                  |                         |                           |                         |                       |          |     |
|                                                                                                    | 0                 | pis                            |                                  |                         |                           |                         |                       |          |     |
|                                                                                                    |                   |                                |                                  | *                       |                           |                         |                       |          |     |
|                                                                                                    |                   |                                |                                  |                         |                           |                         |                       |          |     |
|                                                                                                    |                   |                                |                                  |                         |                           |                         |                       |          |     |
|                                                                                                    |                   |                                |                                  |                         |                           |                         |                       |          |     |
|                                                                                                    |                   |                                |                                  |                         |                           |                         |                       |          |     |
|                                                                                                    |                   |                                |                                  |                         |                           |                         |                       |          |     |
|                                                                                                    |                   |                                |                                  |                         |                           |                         |                       |          |     |
|                                                                                                    |                   |                                |                                  |                         |                           |                         |                       |          |     |
|                                                                                                    |                   |                                |                                  |                         |                           |                         |                       |          |     |
|                                                                                                    |                   |                                |                                  |                         |                           |                         |                       |          |     |
|                                                                                                    |                   |                                |                                  |                         |                           |                         |                       |          |     |
|                                                                                                    |                   |                                |                                  |                         |                           |                         |                       |          |     |

- pole ekranowe – miejsce w oknie umożliwiające zaznaczenie wybranej opcji, wprowadzenie przez użytkownika odpowiedniego parametru dla danych lub wpisanie tekstu (np. w formularzu)

- wskazanie – umieszczenie wskaźnika myszki na obiekcie kliknięcie – wciśnięcie i zwolnienie przycisku myszki

| k <u>E</u> dycja <u>W</u> idok <u>U</u> I | ubione <u>N</u> arzędzia Pomo <u>c</u> |                |                         |                                   |                        |        |            |            |                |                 | _        |
|-------------------------------------------|----------------------------------------|----------------|-------------------------|-----------------------------------|------------------------|--------|------------|------------|----------------|-----------------|----------|
| TART NOWY                                 |                                        | Y HARMONOGRJ   |                         |                                   |                        |        |            |            |                |                 |          |
| 🎦 Dopisz 🍃 Edy                            | ycja 🂐 Podgląd 🧮 S                     | tatus 📸 Generi | ij zlecenie 🤵 Osoba odp | ow. X Usuń 🍠 Wydruki - 🗐 Dziennik | : 🦸 Załączniki 📔 Uwag  | ·      |            | 2012-01    | -01 - 2013-    | 01-25 -         | Ustaw    |
| jestr awarii                              |                                        |                |                         |                                   |                        |        |            |            | Data przviecia |                 |          |
| Status                                    | Numer dokumentu                        | Z dnia         | Symbol obiektu          | Nazwa obiektu                     | Rodzaj awani           | Termin | Data awani | Czas awani | zgłoszenia     | Data anulowania | Osoba o  |
| W realizacji                              | 2012-07-ZAW0001ZAW                     | 2012-07-19     | AB 787687               | Urządzenie do pasteryzacji soków  | Rozregulowany dozownik |        | 2012-07-19 |            |                |                 |          |
| Anulowane                                 | 2012-07-ZAW0002ZAW                     | 2012-07-19     | WX 349865               | Podajnik śrubowy                  | Uszkodza część         |        | 2012-06-19 | 12:45:00   | 2012-06-20     | 2012-07-19      |          |
| Zlecenie naprawy                          | 2012-07-ZAW0003ZAW                     | 2012-07-19     | AB 672398               | Maszyna do rozlewania             | Uszkodza część         |        | 2012-07-18 | 16:54:00   |                |                 |          |
| Anulowane                                 | 2012-08-ZAW0004ZAW                     | 2012-08-01     | QY 652398               | Rozdrabniarka bloków              | Uszkodzone łożysko     |        | 2012-08-01 | 12:32:00   | 2012-08-02     | 2012-08-01      |          |
| Przyjęte                                  | 2012-08-ZAW0005ZAW                     | 2012-08-02     | DC 896745               | Szybkowar ciśnieniowy             | Uszkodza część         |        | 2012-07-09 | 12:09:00   | 2012-08-02     |                 |          |
| Anulowane                                 | 2012-08-ZAW0006ZAW                     | 2012-08-02     | DC 896745               | Szybkowar ciśnieniowy             | Uszkodza część         |        | 2012-08-01 | 17:00:00   |                | 2012-08-02      |          |
| Zrealizowane                              | 2012-08-ZAW0007ZAW                     | 2012-08-08     | AB 787687               | Urządzenie do pasteryzacji soków  | Rozregulowany podajnik |        | 2012-08-08 |            | 2012-08-08     |                 |          |
| Zlecenie naprawy                          | 2012-08-ZAW0008ZAW                     | 2012-08-08     | BBZZ7876                | Linia produkcyjna                 | Rozregulowany podajnik |        | 2012-08-08 |            |                |                 | Piotr Du |
| W realizacji                              | 2012-08-00001ZAW                       | 2012-08-08     | AB 787687               | Urządzenie do pasteryzacji soków  | Rozregulowany dozownik |        | 2012-08-07 |            | 2012-08-15     |                 |          |
| Przyjęte                                  | 2012-08-00002ZAW                       | 2012-08-20     | AB 787687               | Urządzenie do pasteryzacji soków  | Rozregulowany podajnik |        | 2012-08-19 | 15:34:00   | 2012-08-20     |                 |          |
| Anulowane                                 | 2012-08-00003ZAW                       | 2012-08-20     | DC 896745               | Szybkowar ciśnieniowy             | Uszkodza część         |        | 2012-08-17 | 11:05:00   |                | 2012-08-20      |          |
| W realizacji                              | 2012-08-00004ZAW                       | 2012-08-22     | ET652363                | Etykieciarka                      | Uszkodza część         |        | 2012-08-21 | 17:33:00   |                |                 |          |
| Zlecenie naprawy                          | 2012-08-00005ZAW                       | 2012-08-22     | DC 896745               | Szybkowar ciśnieniowy             | Uszkodza część         |        | 2012-08-22 | 07:12:00   |                |                 |          |
| Zlecenie naprawy                          | 2012-08-00006ZAW                       | 2012-08-22     | AB 787687               | Urządzenie do pasteryzacji soków  | Rozregulowany podajnik |        | 2012-08-22 | 12:00:00   |                |                 |          |
| Anulowane                                 | 2012-08-00007ZAW                       | 2012-08-28     | AB 787687               | Urządzenie do pasteryzacji soków  |                        |        | 2012-08-28 |            |                | 2012-08-28      |          |
| Zlecenie naprawy                          | 2012-08-00008ZAW                       | 2012-08-28     | AB 787687               | Urządzenie do pasteryzacji soków  |                        |        | 2012-08-28 |            |                |                 |          |
| Anulowane                                 | 2012-11-00009ZAW                       | 2012-11-15     | AB 787687               | Urządzenie do pasteryzacji soków  |                        |        | 2012-11-15 | 13:50:00   |                | 2012-11-18      |          |

## Komunikacja z programem

Komunikowanie się użytkownika z Systemem odbywa się wielowariantowo, tzn. tę samą czynność można wykonać w różny sposób. Generalnie możliwa jest obsługa Systemu przy pomocy myszki i klawiatury. Myszka może być dużym ułatwieniem w poruszaniu się po formularzach czy strukturze menu. Jej wykorzystywanie

ogranicza się do kliknięcia odpowiedniego miejsca ekranowego; w zależności od miejsca, które zostało kliknięte, uzyskiwany jest różny efekt. Najczęściej myszką poruszamy się tabelach, uruchamiamy funkcję klikając odpowiednie obiekty. Korzystanie z klawiatury najczęściej znacznie przyspiesza pracę z programem, a opiera się na znajomości odpowiednich kombinacji wciskanych klawiszy, których zastosowanie spowoduje odpowiednią reakcję Systemu. Aby poruszać się pomiędzy kolejnymi polami ekranowymi możesz wykorzystać klawisz <TAB> lub kombinację klawiszy <SHIFT><TAB> (aby poruszać się w przeciwną stronę).

### Pomoc

Sekcja pomoc daje dostęp do przeglądania dzienników zdarzeń, przeglądania dokumentacji WebService, a także przeglądania bazy danych.

#### Dzienniki

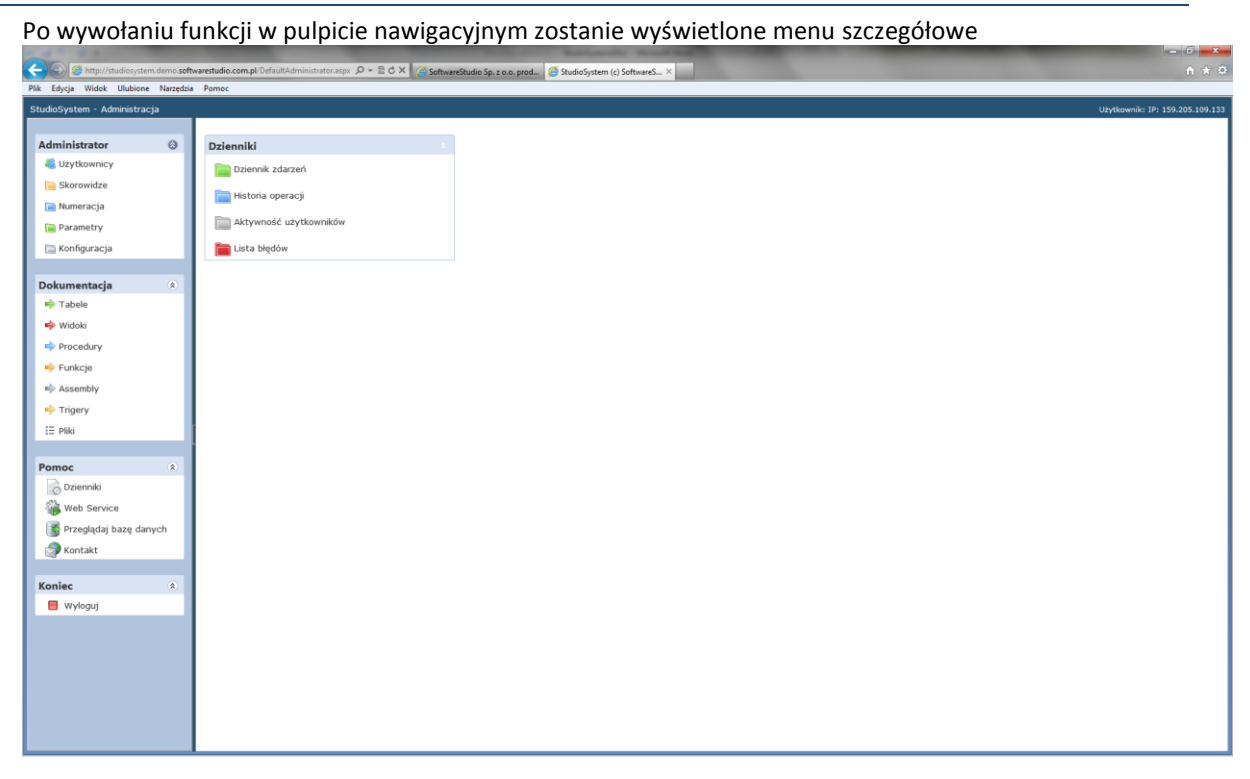

#### Dzienniki zdarzeń

Po wywołaniu menu zostanie wyświetlone zestawienie operacji wykonanych w systemie w określonym przedziale czasowym dla wszystkich użytkowników systemu

7

| A REAL PROPERTY.                          |                        | -                         |                                  | Stational Read                           |                                                                                                    |                                                                 | • ×          |
|-------------------------------------------|------------------------|---------------------------|----------------------------------|------------------------------------------|----------------------------------------------------------------------------------------------------|-----------------------------------------------------------------|--------------|
| 🗲 🕘 🧭 http://studiosystem.demo. <b>so</b> | ftwarestudio.com.pl/De | faultAdministrator.aspx 🔎 | 🔹 🖻 🖒 🗙 🍊 SoftwareStudio Sp. z i | p.o. prod 🤗 StudioSystem (c) SoftwareS 🤅 | ×                                                                                                    |                                                                 | <b>↑</b> ★ ∞ |
| Plik Edycja Widok Ulubione Narzędz        | ia Pomoc               |                           |                                  |                                          |                                                                                                    |                                                                 |              |
| StudioSystem - Administracja              |                        |                           |                                  |                                          |                                                                                                    | Użytkownik: IP: 159.2                                           | 05.109.133   |
|                                           |                        |                           |                                  |                                          |                                                                                                    | 2013-02-15 • - 2013-03-01 •                                     | Ustaw        |
| Administrator 😡                           | Dziennik zdarzeń       |                           |                                  |                                          |                                                                                                    |                                                                 |              |
| CZY OKOWNICY                              | Dzień                  | Kiedy                     | Tytuł                            | Transakcja                               | Opis transakcji                                                                                                    | Uwagi                                                           |              |
| Skorowidze                                |                        | T                         | 7                                | T take and take and take                 | The second second second second second second second second second second second second second second second se              |                                                                 | T            |
| 📄 Numeracja                               | 2013-03-01             | 2013-03-01 12:44:03       |                                  | /role_sys/sub_menu.aspx                  | SubMenu-Wyswietlanie SubMenu                                                                                                 | http://studiosystem.demo.softwarestudio.com.pl/role_sys/sub_me  | inu.         |
| Parametry                                 | 2013-03-01             | 2013-03-01 12:43:58       | Wyświetlanie danych źródłowych z | /role_sys/x_grid_skorowidze_source.aspx  |                                                                                                    | http://studiosystem.demo.softwarestudio.com.pl/role_sys/x_grid_ | sko          |
| 📄 Konfiguracja                            | 2013-03-01             | 2013-03-01 12:43:52       |                                  | /role_sys/sub_menu.aspx                  | SubMenu-Wyswietlanie SubMenu<br>Uwani do dokumentu, kartoteki-Donisanie i wyświetenie donisanych                             | http://studiosystem.demo.softwarestudio.com.pl/role_sys/sub_me  | inu.         |
|                                           | 2013-03-01             | 2013-03-01 12:33:56       | uwagi - notatki                  | /role_sys/x_uwagi.aspx                   | uwag - komentarzy do wskazanego dokumentu lub kartoteki<br>Uwagi do dokumentu kartoteki. Donizania i mdujatanja donizanuch   | http://studiosystem.demo.softwarestudio.com.pl/role_sys/x_uwag  |              |
| Dokumentacja 🌸                            | 2013-03-01             | 2013-03-01 12:33:42       | uwagi - notatki                  | /role_sys/x_uwagi.aspx                   | uwag - komentarzy do wskazanego dokumentu lub kartoteki<br>Uwani do dokumentu, kartoteki Donizania i wsfujistanje donizanuch | http://studiosystem.demo.softwarestudio.com.pl/role_sys/x_uwag  | ,i.as        |
| 📫 Tabele                                  | 2013-03-01             | 2013-03-01 12:32:40       | uwagi - notatki                  | /role_sys/x_uwagi.aspx                   | uwag - komentarzy do wskazanego dokumentu lub kartoteki                                                                      | http://studiosystem.demo.softwarestudio.com.pl/role_sys/x_uwag  | 1.85         |
| 🌳 Widoki                                  | 2013-03-01             | 2013-03-01 12:30:30       | uwagi - notatki                  | /role_sys/x_uwagi.aspx                   | uwag - komentarzy do wskazanego dokumentu lub kartoteki<br>Wufuistlania danuch Trassaksia umatuistlaia danuch m              | http://studiosystem.demo.softwarestudio.com.pl/role_sys/x_uwag  | ,i.as        |
| Procedury                                 | 2013-03-01             | 2013-03-01 12:29:25       | TABELA _MENU                     | /role_sys/x_grid.aspx                    | postaci tabelarycznej                                                                                                    | http://studiosystem.demo.softwarestudio.com.pl/role_sys/x_grid. | asp:         |
| 🔶 Funkcje                                 | 2013-03-01             | 2013-03-01 12:24:39       | Przeglądanie plików StudioSystem | /role_adm/adm_pliki.aspx                 | Pliki systemu-Przeglądanie i opis plików StudioSystem                                                                        | http://studiosystem.demo.softwarestudio.com.pl/role_adm/adm_p   | Jiki         |
| ID Assembly                               | 2013-03-01             | 2013-03-01 12:23:07       |                                  | /role_sys/sub_menu.aspx                  | SubMenu-Wyświetlanie SubMenu                                                                                                 | http://studiosystem.demo.softwarestudio.com.pl/role_sys/sub_me  | inu.         |
| 🔶 Trigery                                 | 2013-03-01             | 2013-03-01 12:22:41       | Instrukcja bazy SQL              | /role_sys/x_grid_skorowidze.aspx         |                                                                                                    | http://studiosystem.demo.softwarestudio.com.pl/role_sys/x_grid_ | ,sko         |
| E Pliki                                   | 2013-03-01             | 2013-03-01 12:21:55       | Instrukcja bazy SQL              | /role_sys/x_grid_skorowidze.aspx         |                                                                                                    | http://studiosystem.demo.softwarestudio.com.pl/role_sys/x_grid_ | sko          |
|                                           | 2013-03-01             | 2013-03-01 12:21:01       | Instrukcja bazy SQL              | /role_sys/x_grid_skorowidze.aspx         |                                                                                                    | http://studiosystem.demo.softwarestudio.com.pl/role_sys/x_grid_ | sko          |
| Pomoc (8)                                 | 2013-03-01             | 2013-03-01 12:19:21       | Instrukcja bazy SQL              | /role_sys/x_grid_skorowidze.aspx         |                                                                                                    | http://studiosystem.demo.softwarestudio.com.pl/role_sys/x_grid_ | sko          |
| Dzienniki                                 | 2013-03-01             | 2013-03-01 12:19:01       | Wyświetlanie danych źródłowych z | /role_sys/x_grid_skorowidze_source.aspx  |                                                                                                    | http://studiosystem.demo.softwarestudio.com.pl/role_sys/x_grid_ | ,sko         |
| Web Service                               | 2013-03-01             | 2013-03-01 12:18:59       | Wyświetlanie danych źródłowych z | /role_sys/x_grid_skorowidze_source.aspx  |                                                                                                    | http://studiosystem.demo.softwarestudio.com.pl/role_sys/x_grid_ | sko          |
| Przegladaj baze danych                    | 2013-03-01             | 2013-03-01 12:18:54       | Wyświetlanie danych źródłowych z | /role_sys/x_grid_skorowidze_source.aspx  |                                                                                                    | http://studiosystem.demo.softwarestudio.com.pl/role_sys/x_grid_ | ,sko         |
| A Kontakt                                 | 2013-03-01             | 2013-03-01 12:18:51       | Wyświetlanie danych źródłowych z | /role_sys/x_grid_skorowidze_source.aspx  |                                                                                                    | http://studiosystem.demo.softwarestudio.com.pl/role_sys/x_grid_ | sko          |
| Nontakt                                   | 2013-03-01             | 2013-03-01 12:18:07       | Wyświetlanie danych źródłowych z | /role_sys/x_grid_skorowidze_source.aspx  |                                                                                                    | http://studiosystem.demo.softwarestudio.com.pl/role_sys/x_grid_ | ,sko         |
| Koniec 🔹                                  | 2013-03-01             | 2013-03-01 12:18:04       | Wyświetlanie danych źródłowych z | /role_sys/x_grid_skorowidze_source.aspx  |                                                                                                    | http://studiosystem.demo.softwarestudio.com.pl/role_sys/x_grid_ | sko          |
| Wyloguj                                   | 2013-03-01             | 2013-03-01 12:16:52       | Instrukcja bazy SQL              | /role_sys/x_grid_skorowidze.aspx         |                                                                                                    | http://studiosystem.demo.softwarestudio.com.pl/role_sys/x_grid_ | sko          |
|                                           | 2013-03-01             | 2013-03-01 12:09:46       | Instrukcja bazy SQL kolumny tabe | /role_sys/x_grid_skorowidze_kolumny.asp  |                                                                                                    | http://studiosystem.demo.softwarestudio.com.pl/role_sys/x_grid_ | sko          |
|                                           | 2013-03-01             | 2013-03-01 12:09:38       | Instrukcja bazy SQL              | /role_sys/x_grid_skorowidze.aspx         |                                                                                                    | http://studiosystem.demo.softwarestudio.com.pl/role_sys/x_grid_ | sko          |
|                                           | 2013-03-01             | 2013-03-01 12:09:13       | Wyświetlanie danych źródłowych z | /role_sys/x_grid_skorowidze_source.aspx  |                                                                                                    | http://studiosystem.demo.softwarestudio.com.pl/role_sys/x_grid_ | sko          |
|                                           | 2013-03-01             | 2013-03-01 12:05:14       | Wyświetlanie danych źródłowych z | /role_sys/x_grid_skorowidze_source.aspx  |                                                                                                    | http://studiosystem.demo.softwarestudio.com.pl/role_sys/x_grid_ | sko          |
|                                           | 2013-03-01             | 2013-03-01 11:50:36       | Instrukcja bazy SQL kolumny tabe | /role_sys/x_grid_skorowidze_kolumny.asp  |                                                                                                    | http://studiosystem.demo.softwarestudio.com.pl/role_sys/x_grid_ | sko          |
|                                           | 2013-03-01             | 2013-03-01 11:46:41       | Instrukcja bazy SQL              | /role_sys/x_grid_skorowidze.aspx         |                                                                                                    | http://studiosystem.demo.softwarestudio.com.pl/role_sys/x_grid_ | sko "        |
|                                           | Gotowy                 |                           |                                  |                                          |                                                                                                    | Wv/wietloop 100 z 779 4                                         | • • • •      |
|                                           |                        |                           |                                  |                                          |                                                                                                    | Nysmeddio 200 2 775                                             |              |

#### Historia operacji

Po wywołaniu menu zostanie wyświetlone zestawienie operacji wykonanych w systemie przez wszystkich użytkowników systemu w określonym przedziale czasowym

| 🔶 🕞 💋 http://studiosystem   | .demo. <b>soft</b> | warestudio.com.pl/De                  | efaultAdministrator.aspx 🔎            | - 20) | < 🏉 s | oftwareStudio Sp. z o.o. prod 🤕 Studi | oSystem (c) SoftwareS × |                                                    |       |    |            | G                        | * *                                    |
|-----------------------------|--------------------|---------------------------------------|---------------------------------------|-------|-------|---------------------------------------|-------------------------|----------------------------------------------------|-------|----|------------|--------------------------|----------------------------------------|
| lik Edycja Widok Ulubione   | Narzędzia          | Pomoc                                 |                                       |       |       |                                       |                         |                                                    |       |    |            |                          |                                        |
| StudioSystem - Administracj | a                  |                                       |                                       |       |       |                                       |                         |                                                    |       |    |            | Użytkownik: IP: 159.205. | .109.133                               |
| A desirates                 |                    |                                       |                                       |       |       |                                       |                         |                                                    |       | 20 | 13-01-01 - | 2013-03-01 • Ust         | staw                                   |
| Administrator               | 8                  | Historia operacji                     |                                       |       |       |                                       |                         |                                                    |       |    |            |                          |                                        |
| OZYCKOWNICY                 | _                  | Dzień                                 | Kiedy                                 | Prx   | TypD  | . Tytuł                               | Numer                   | Uwagi                                              | Refno |    | Ktrhid     | Login                    |                                        |
| Skorowidze                  | _                  | · · · · · · · · · · · · · · · · · · · | · · · · · · · · · · · · · · · · · · · | r y   |       | -                                     | Y                       | Y Y                                                |       | Y  | Y          |                          | Y                                      |
| 📄 Numeracja                 | _                  | 2013-02-25                            | 2013-02-25 14:37:31                   | SPR   | ZAM   | Sprzedaz - edycja zamowienia          | 2335-105403-457         | Edycja zamowienia                                  |       |    |            | SS2\bpasierbek           |                                        |
| 📄 Parametry                 | _                  | 2013-02-11                            | 2013-02-11 12:16:28                   | MMS   | DOK   | Usunięcie dokumentu                   | 2342-102243-942         | Usunięcie dokumnetu w butorze2342-102243-942       |       |    |            |                          |                                        |
| 🛅 Konfiguracja              |                    | 2013-02-11                            | 2013-02-11 12:16:23                   | MMS   | DOK   | Usunięcie dokumentu                   | 2342-102243-942         | Usunięcie dokumnetu w buforze2342-102243-942       |       |    |            |                          |                                        |
|                             |                    | 2013-02-11                            | 2013-02-11 12:03:47                   | MMS   | ASO   | Aktualizacja kartoteki                | 2221-151940-140         | Dopisanie kartoteki                                |       |    |            |                          |                                        |
| Dokumentacja                | ۲                  | 2013-02-11                            | 2013-02-11 12:01:52                   | MMS   | DOK   | Zgloszenie awarii - dopisanie         | 3042-120100-860         | Zapisanie zgloszenia awarii: 3042-120100-860       |       |    |            |                          |                                        |
| 📫 Tabele                    | _                  | 2013-01-28                            | 2013-01-28 12:37:01                   | MMS   | DOK   | Usunięcie części                      | 2235-112530-668         | Usunięcie części: 001 Część 001                    |       |    |            |                          |                                        |
| 幹 Widoki                    | _                  | 2013-01-28                            | 2013-01-28 11:54:30                   | MMS   | DOK   | Zlecenie naprawy - dopisanie          | 3028-115343-204         | Zapisanie zlecenia naprawy: 3028-115343-204        |       |    |            |                          |                                        |
| Procedury                   | _                  | 2013-01-22                            | 2013-01-22 15:01:53                   | MMS   | DOK   | Zlecenie naprawy - aktualizacja       | 3022-150031-351         | Zlecenie naprawy: 3022-150031-351                  |       |    |            |                          |                                        |
| 🔶 Funkcje                   | _                  | 2013-01-22                            | 2013-01-22 15:00:31                   | MMS   | DOK   | Zmiana statusu                        | 3009-144101-875         | Zmiana statusu - generowanie zlecenia naprawy      |       |    |            |                          | 1                                      |
| Assembly                    | _                  | 2013-01-22                            | 2013-01-22 15:00:31                   | MMS   | DOK   | Generowanie zlecenia naprawy          | 3009-144101-875         | Generowanie zlecenia naprawy                       |       |    |            |                          |                                        |
| Trigery                     |                    | 2013-01-22                            | 2013-01-22 14:35:37                   | MMS   | DOK   | Usunięcie pracownika                  | 2215-120749-032         | Usunięcie pracownika :Damian                       |       |    |            |                          |                                        |
| i ngery                     |                    | 2013-01-22                            | 2013-01-22 14:02:10                   | MMS   | DOK   | Dopisanie czynności                   | 3022-140011-882         | Dopisanie czynności:                               |       |    |            |                          |                                        |
| 12 Pliki                    | -                  | 2013-01-20                            | 2013-01-20 22:42:42                   | MMS   | DOK   | Generowanie zlecenia przeglądu        | 2342-081217-790         | Generowanie zlecenia przeglądu. Obiekt: PO623032   |       |    |            |                          |                                        |
| Pomoc                       |                    | 2013-01-18                            | 2013-01-18 16:40:08                   | MMS   | DOK   | Zgloszenie awarii - dopisanie         | 3018-163827-055         | Zapisanie zgloszenia awarii: 3018-163827-055       |       |    |            |                          |                                        |
| Dziepniki                   |                    | 2013-01-14                            | 2013-01-14 16:04:06                   | REK   | ZAM   | Rekrutacja - edycja zamówienia        | 2240-124905-835         | Edycja zamówienia                                  |       |    |            |                          |                                        |
| Contraction of the second   |                    | 2013-01-14                            | 2013-01-14 12:38:30                   | LOG   | ZAM   | Logistyka - edycja zamówienia         | 2335-105403-457         | Edycja zamówienia                                  |       |    |            |                          |                                        |
| web Service                 |                    | 2013-01-09                            | 2013-01-09 14:43:07                   | MMS   | DOK   | Zgloszenie awarii - dopisanie         | 3009-144101-875         | Zapisanie zgloszenia awarii: 3009-144101-875       |       |    |            |                          |                                        |
| Przeglądaj bazę dany        | /ch                | 2013-01-09                            | 2013-01-09 14:38:02                   | MMS   | STA   | Zmiana statusu                        | 3009-142924-320         | Zmiana statusu. Dotychczasowy status: Zlecenie na  |       |    |            |                          |                                        |
| Kontakt                     | _                  | 2013-01-09                            | 2013-01-09 14:36:35                   | MMS   | DOK   | Zmiana statusu                        | 3009-142924-320         | Zmiana statusu - generowanie zlecenia naprawy      |       |    |            |                          |                                        |
| Kanlas                      |                    | 2013-01-09                            | 2013-01-09 14:36:35                   | MMS   | DOK   | Generowanie zlecenia naprawy          | 3009-142924-320         | Generowanie zlecenia naprawy                       |       |    |            |                          |                                        |
| Koniec                      | ×                  | 2013-01-09                            | 2013-01-09 14:32:44                   | MMS   | STA   | Zmiana statusu                        | 2363-112226-100         | Zmiana statusu. Dotychczasowy status: Przyjęte. No |       |    |            |                          |                                        |
| wyioguj                     | _                  | 2013-01-09                            | 2013-01-09 14:31:33                   | MMS   | STA   | Zmiana osdoby odpow.                  | 2363-112226-100         | Zmiana osoby odpowiedzialnej. Dotychczasowa oso    |       |    |            |                          |                                        |
|                             |                    | 2013-01-09                            | 2013-01-09 14:30:55                   | MMS   | STA   | Zmiana statusu                        | 3009-142924-320         | Zmiana statusu, Dotychczasowy status; Nowe, Now    |       |    |            |                          |                                        |
|                             |                    | 2013-01-09                            | 2013-01-09 14:29:55                   | MMS   | DOK   | Zołoszenie awarii - aktualizacia      | 3009-142924-320         | Zapisanie zgloszenia awarii: 2013-01-00002ZAW      |       |    |            |                          |                                        |
|                             |                    | 2013-01-09                            | 2013-01-09 14:29:47                   | MMS   | DOK   | Zgloszenie awarii - dopisanie         | 3009-142924-320         | Zapisanie zgloszenia awarii: 3009-142924-320       |       |    |            |                          |                                        |
|                             |                    | 2013-01-09                            | 2013-01-09 14:28-16                   | MMS   | STA   | Zmiana statusu                        | 2363-112226-100         | Zmiana statusu. Dotychrzasowy status: Ziecanie na  |       |    |            |                          |                                        |
|                             |                    | 2013-01-09                            | 2013-01-09 14:22-25                   | MMS   | DOK   | Zoloszenie awarii - aktualizatio      | 2363-112226-100         | Zanizanie zdostania awarii: 2012-12-000187AW       |       |    |            |                          |                                        |
|                             |                    | <                                     | FAT2-01-03 14(53)52                   | mna   |       | sylvestile anarii - aktuaizācja       | III                     | september 201022018 awarm 2012-12-000182AW         |       |    |            |                          | - F                                    |
|                             |                    | Gotowy.                               |                                       |       |       |                                       |                         |                                                    |       |    |            | Wyświetlono 44 z 44 47   | ii ii ii ii ii ii ii ii ii ii ii ii ii |

#### Aktywność użytkowników

Po wywołaniu menu zostanie wyświetlone zestawienie transakcji wywoływanych przez wszystkich użytkowników w określonym przedziale czasowym

|                                     | 10               | (units desiring and the second  |                           |                       | man and the second second seco | _                       | -                         |                | - 6 ×          |
|-------------------------------------|------------------|---------------------------------|---------------------------|-----------------------|----------------------------------------------------------------------------------------------------|-------------------------|---------------------------|----------------|----------------|
| Plik Edycja Widok Ulubione Narzędzi | ia Pomoç         | sauro-armitistratoriaspit 🖉 - a | G Softwarestudio sp. 2 0. | o. prod               | lottwares A                                                                                                    |                         |                           |                |                |
| StudioSystem - Administracja        | -                |                                 |                           |                       |                                                                                                    |                         | Użyt                      | kownik: IP: 1  | 159.205.109.13 |
|                                     |                  |                                 |                           |                       |                                                                                                    | Ĩ                       | 2013-02-15 • - 2013       | -03-01 -       | Ustaw          |
| Administrator 🛛 🕲                   | Aktywność użytko | wników                          |                           |                       |                                                                                                    |                         |                           |                |                |
| 🐔 Użytkownicy                       | Dzień            | Kiedy                           | Login                     | Opis                  | Transakcja                                                                                                    | Folder                  | Plik                      | ACH            |                |
| 📔 Skorowidze                        |                  | Υ Υ                             | Y                         |                       | Y Y                                                                                                    | ٣                       |                           | YY             |                |
| 📄 Numeracja                         | 2013-03-01       | 2013-03-01 12:48:45             |                           | Historia operacji     | /role_sys/x_grid.aspx?refno=SQL_HISTORIA                                                                                                    | /role_sys/x_grid.aspx   | refno=SQL_HISTORIA        | 1              | i i            |
| 📔 Parametry                         | 2013-03-01       | 2013-03-01 12:47:45             |                           | Historia operacji     | /role_sys/x_grid.aspx?refno=SQL_HISTORIA                                                                                                    | /role_sys/x_grid.aspx   | refno=SQL_HISTORIA        | 0              |                |
| 🔚 Konfiguracja                      | 2013-03-01       | 2013-03-01 12:46:01             |                           | Dziennik zdarzeń      | /role_sys/x_grid.aspx?refno=SQL_DZIENNIK                                                                                                    | /role_sys/x_grid.aspx   | refno=SQL_DZIENNIK        | 0              |                |
|                                     | 2013-03-01       | 2013-03-01 12:29:25             |                           | TABELA _MENU          | /role_sys/x_grid.aspx?refno=SQL_MENU&targeturl=ROLE_MMS/dmcn                                                                                                    | /role_sys/x_grid.aspx   | refno=SQL_MENU&targeturl= | ROLE 0         |                |
| Dokumentacja 🔹                      | 2013-03-01       | 2013-03-01 10:16:47             |                           | SubMenu               | /role_sys/x_sub_menu.aspx?prx=ZES                                                                                                    | /role_sys/x_sub_menu.as | s prx=ZES                 | 0              |                |
| 📫 Tabele                            | 2013-03-01       | 2013-03-01 10:10:03             |                           | SubMenu               | /role_sys/x_sub_menu.aspx?prx=ZES                                                                                                    | /role_sys/x_sub_menu.as | sprx=ZES                  | 0              |                |
| 🍁 Widoki                            | 2013-03-01       | 2013-03-01 09:32:31             |                           | SubMenu               | /role_sys/x_sub_menu.aspx?prx=ZES                                                                                                    | /role_sys/x_sub_menu.as | sprx=ZES                  | 0              |                |
| Procedury                           | 2013-03-01       | 2013-03-01 09:32:16             |                           | SubMenu               | /role_sys/x_sub_menu.aspx?prx=ZES&rola=Mms                                                                                                    | /role_sys/x_sub_menu.as | sprx=ZES&rola=Mms         | 0              |                |
| 🔶 Funkcje                           | 2013-03-01       | 2013-03-01 09:32:04             |                           | SubMenu               | /role_sys/x_sub_menu.aspx?prx=ZES&rola=Mms                                                                                                    | /role_sys/x_sub_menu.as | sprx=ZES&rola=Mms         | 0              |                |
| ➡ Assembly                          | 2013-03-01       | 2013-03-01 09:26:28             |                           | SubMenu               | /role_sys/x_sub_menu.aspx?prx=BTB&rola=Mms                                                                                                    | /role_sys/x_sub_menu.as | sprx=BTB&rola=Mms         | 0              |                |
| Trigery                             | 2013-03-01       | 2013-03-01 09:25:29             |                           | Kartoteki obiektów    | /role_sys/x_grid.aspx?refno=MMS_KMASO                                                                                                    | /role_sys/x_grid.aspx   | refno=MMS_KMASO           | 0              |                |
| i= piki                             | 2013-03-01       | 2013-03-01 09:16:42             |                           | Kartoteki obiektów    | /role_sys/x_grid.aspx?refno=MMS_KMASO                                                                                                    | /role_sys/x_grid.aspx   | refno=MMS_KMASO           | 0              |                |
| 12 P 80                             | 2013-03-01       | 2013-03-01 09:15:36             |                           | SubMenu               | /role_sys/x_sub_menu.aspx?prx=BTB&rola=Mms                                                                                                    | /role_sys/x_sub_menu.as | sprx=BTB&rola=Mms         | 0              |                |
| Pomoc 🔹                             | 2013-02-28       | 2013-02-28 15:48:19             |                           | SubMenu               | /role_sys/x_sub_menu.aspx?prx=MTB                                                                                                    | /role_sys/x_sub_menu.as | s prx=MTB                 | 0              |                |
| Dzienniki                           | 2013-02-28       | 2013-02-28 15:46:41             |                           | Zamówienia            | /role_sys/x_grid.aspx?refno=ipf_zamowienia                                                                                                    | /role_sys/x_grid.aspx   | refno=ipf_zamowienia      | 0              |                |
| Web Service                         | 2013-02-28       | 2013-02-28 15:15:03             |                           | SubMenu               | /role_sys/x_sub_menu.aspx?prx=BAR                                                                                                    | /role_sys/x_sub_menu.as | sprx=BAR                  | 0              |                |
| Przedladaj baze danych              | 2013-02-28       | 2013-02-28 15:10:45             |                           | SubMenu               | /role_sys/x_sub_menu.aspx?prx=BAR                                                                                                    | /role_sys/x_sub_menu.as | sprx=BAR                  | 0              |                |
| Mantakt                             | 2013-02-28       | 2013-02-28 15:05:27             |                           | SubMenu               | /role_sys/x_sub_menu.aspx?prx=MBR                                                                                                    | /role_sys/x_sub_menu.as | sprx=MBR                  | 0              |                |
| Kontakt                             | 2013-02-28       | 2013-02-28 15:03:26             |                           | SubMenu               | /role_sys/x_sub_menu.aspx?prx=MBR                                                                                                    | /role_sys/x_sub_menu.as | sprx=MBR                  | 0              |                |
| Koniec 🛞                            | 2013-02-28       | 2013-02-28 15:02:45             |                           | SubMenu               | /role_sys/x_sub_menu.aspx?prx=BAR&goview=WMS_KNASO_MAG                                                                                                    | /role_sys/x_sub_menu.as | sprx=BAR&goview=WMS_KNA   | SO_N0          |                |
| Wylogui                             | 2013-02-28       | 2013-02-28 14:31:09             |                           | Kartoteki obiektów    | /role_sys/x_grid.aspx?refno=MMS_KMASO                                                                                                    | /role_sys/x_grid.aspx   | refno=MMS_KMASO           | 0              |                |
| - / / /                             | 2013-02-28       | 2013-02-28 14:27:11             |                           | Zamówienia            | /role_sys/x_grid.aspx?refno=ipf_zamowienia                                                                                                    | /role_sys/x_grid.aspx   | refno=ipf_zamowienia      | 0              |                |
|                                     | 2013-02-28       | 2013-02-28 14:26:52             |                           | Miejsca zatrudnienia  | /role_sys/x_grid.aspx?refno=miejsca_zatr                                                                                                    | /role_sys/x_grid.aspx   | refno=miejsca_zatr        | 0              |                |
|                                     | 2013-02-28       | 2013-02-28 10:31:31             |                           | SubMenu               | /role_sys/x_sub_menu.aspx?prx=MTB&rola=Mms                                                                                                    | /role_sys/x_sub_menu.as | sprx=MTB&rola=Mms         | 0              |                |
|                                     | 2013-02-27       | 2013-02-27 12:20:25             |                           | Dziennik zdarzeń      | /role_sys/x_grid.aspx?refno=SQL_DZIENNIK                                                                                                    | /role_sys/x_grid.aspx   | refno=SQL_DZIENNIK        | 0              |                |
|                                     | 2013-02-27       | 2013-02-27 12:15:56             |                           | Kartoteki obiektów    | /role_sys/x_grid.aspx?refno=MMS_KMASO                                                                                                    | /role_sys/x_grid.aspx   | refno=MMS_KMASO           | 0              |                |
|                                     | 2013-02-27       | 2013-02-27 12:09:34             |                           | Kartoteki pracowników | /role_sys/x_grid.aspx?refno=MMS_KNKON_PRA                                                                                                    | /role_sys/x_grid.aspx   | refno=MMS_KNKON_PRA       | 0              |                |
|                                     | Gotowy.          | 2012 02 27 12-00-02             |                           | Washebald and an 212. | fails and and an Order and Manon Pra                                                                                                    | lasta analis add anni   | Wyśw                      | ietlono 94 z 1 | 94 47 🗔 😡 🛩    |

#### Lista błędów

Po wywołaniu menu wyświetlone zostanie zestawienie błędów zapisanych do bazy wywołanych przez wszystkich użytkowników systemu w określonym przedziale czasowym wraz z powodem zapisu błędu

|                                     |                                     |                  |                                         | And in case of the local division of the local division of the loc |   |     |            |   |       |   |                | (m                 |             | 3  |
|-------------------------------------|-------------------------------------|------------------|-----------------------------------------|----------------------------------------------------------------------------------------------------|---|-----|------------|---|-------|---|----------------|--------------------|-------------|----|
| (C) (C) ttp://studiosystem.demo.sof | twarestudio.com.pl/DefaultAdministr | ator.aspx P = 2C | X SoftwareStudio Sp. z o.o. prod 🧐 S    | tudioSystem (c) SoftwareS ×                                                                                                    |   |     |            |   |       |   |                |                    | 1 🛪         | œ  |
| Bik Edycja Widok Ulubione Narzędzi  | a Pomog                             |                  |                                         |                                                                                                    |   |     |            |   |       |   |                |                    |             | _  |
| StudioSystem - Administracja        |                                     |                  |                                         |                                                                                                    |   |     |            |   |       |   |                | Jżytkownik: IP: 15 | 9.205.109.1 | 33 |
|                                     |                                     |                  |                                         |                                                                                                    |   |     |            |   |       |   | 2013-02-25 - 2 | 013-03-01 •        | Ustaw       |    |
| Administrator 🛛                     | Lista blędów                        |                  |                                         |                                                                                                    |   |     |            |   |       |   |                |                    |             |    |
| Citytkownicy                        | Kiedy                               | Refno            | Tytuł                                   | Komunikat                                                                                                    |   | Prx | Dzień      |   | Login |   |                |                    |             |    |
| 📄 Skorowidze                        | Y                                   | 7                | Y Y                                     |                                                                                                    | Y | Y   |            | Y |       | ۲ |                |                    |             |    |
| 📄 Numeracja<br>词 Parametry          | 2013-02-28 14:35:24                 |                  | INSERT INTO _users_cfg(PRX , ROLA , TY  | Cannot insert duplicate key row in object<br>'dbo_users_cfg' with unique index<br>'USERNAME_PRX_PLIK'.<br>The statement has been terminated.                                                                                                    |   |     | 2013-02-28 |   |       |   |                |                    |             | *  |
| Configuracia                        | 2013-02-28 14:35:24                 |                  | INSERT INTO _users_cfg(PRX , ROLA , TH  | Cannot insert duplicate key row in object<br>'dbousers_cfg' with unique index<br>'USERNAME_PRX_PLIK'.<br>The statement has been terminated.                                                                                                    |   |     | 2013-02-28 |   |       |   |                |                    |             |    |
| 📫 Tabele                            | 2013-02-28 14:35:24                 |                  | INSERT INTO _users_ofg(PRX , ROLA , TH  | Cannot insert duplicate key row in object<br>'dbo_users_cfg' with unique index<br>'USERNAME_PRX_PLIK'.<br>The statement has been terminated.                                                                                                    |   |     | 2013-02-28 |   |       |   |                |                    |             |    |
| Procedury     Funkcje     Assembly  | 2013-02-28 14:35:24                 |                  | INSERT INTO _users_cfg(PRX , ROLA , TY  | Cannot insert duplicate key row in object<br>dbo_users_cfg' with unique index<br>'USERNAME_PRX_PLIK'.<br>The statement has been terminated.                                                                                                    |   |     | 2013-02-28 |   |       |   |                |                    |             | U  |
| ii⇒ Trigery<br>i≣ Pliki             | 2013-02-28 14:35:24                 |                  | INSERT INTO _users_cfg(PRX , ROLA , TYP | Cannot insert duplicate key row in object<br>'dbo_users_cfg' with unique index<br>'USERNAME_PRX_PLIK'.<br>The statement has been terminated.                                                                                                    |   |     | 2013-02-28 |   |       |   |                |                    |             |    |
| Pomoc *                             | 2013-02-28 14:35:24                 |                  | INSERT INTO _users_cfg(PRX , ROLA , TYI | Cannot insert duplicate key row in object<br>'dbo_users_cfg' with unique index<br>'USERNAME_PRX_PLIK'.<br>The statement has been terminated.                                                                                                    |   |     | 2013-02-28 |   |       |   |                |                    |             |    |
| Web Service                         | 2013-02-28 14:35:24                 |                  | INSERT INTO _users_cfg(PRX , ROLA , TY  | Cannot insert duplicate key row in object<br>'dbo_users_cfg' with unique index<br>'USERNAME_PRX_PLIK'.<br>The statement has been terminated.                                                                                                    |   |     | 2013-02-28 |   |       |   |                |                    |             |    |
| Kontakt                             | 2013-02-28 14:35:24                 |                  | INSERT INTO _users_cfg(PRX , ROLA , TY  | Cannot insert duplicate key row in object<br>'dbo_users_cfg' with unique index<br>'USERNAME_PRX_PLIK'.<br>The statement has been terminated.                                                                                                    |   |     | 2013-02-28 |   |       |   |                |                    |             |    |
| Wyloguj                             | 2013-02-28 14:35:24                 |                  | INSERT INTO _users_cfg(PRX , ROLA , TH  | Cannot insert duplicate key row in object<br>'dbo., users, cfg' with unique index<br>'USERNAME_PRX_PLIK'.<br>The statement has been terminated.                                                                                                    |   |     | 2013-02-28 |   |       |   |                |                    |             |    |
|                                     | 2013-02-28 14:34:24                 |                  | INSERT INTO _users_cfg(PRX , ROLA , TH  | Cannot insert duplicate key row in object<br>'dbousers_cfg' with unique index<br>'USERNAME_PRX_PLK'.<br>The statement has been terminated.                                                                                                    |   |     | 2013-02-28 |   |       |   |                |                    |             |    |
|                                     | 2013-02-28 14:34:24                 |                  | INSERT INTO _users_cfg(PRX , ROLA , TY  | Cannot insert duplicate key row in object<br>'dbo_users_cfg' with unique index<br>'USERNAME_PRX_FLK',<br>The statement has been terminated.                                                                                                    |   |     | 2013-02-28 |   |       |   |                |                    |             |    |
|                                     | Gotowy.                             |                  |                                         |                                                                                                    |   |     |            |   |       |   | v              | véwietlono 35 z 3  | 5 47 13 14  |    |

#### **Web Service**

Po wywołaniu menu w oknie pulpitu nawigacyjnego zostaną wyświetlone linki do dokumentów opisujących specyfikację konfiguracji Web service dla poszczególnych funkcji systemu.

| 🔶 🌖 🧉 http://studiosystem.dema.s                                                                                                    | fframetudio.com.pl/Deful/Administrator.com /2 - 🗄 C X //2 Schwerbludio Sp. c.o. prod. 🥵 StudioSystem (c) Schwerb. X                                                                                                    | €  <mark>×</mark><br>∩ ★ 9      |
|----------------------------------------------------------------------------------------------------|----------------------------------------------------------------------------------------------------|---------------------------------|
| Plik Edycja Widok Ulubione Narzęd                                                                                                    | dia Pomoc                                                                                                    |                                 |
| StudioSystem - Administracja                                                                                                    |                                                                                                    | Użytkownik: IP: 159.205.109.133 |
| Administrator Ø                                                                                                    | ssWebService                                                                                                    |                                 |
| Administrator   Constraints of the second second se | The following correlations are supported. For a formal definition, please review the <u>Scrutice Description</u> .  Exclusibility of the support of the support of the scrutice Description.  Exclusibility of the support of the support of the scrutice Description.  Exclusibility of the support of the support of t |                                 |
| Web Service<br>Przejądaj bazę danych<br>Wroniec A<br>Wyłoguj                                                                                                    |                                                                                                    |                                 |

Po kliknięciu w wybrany link zostanie wyświetlona szczegółowa dokumentacja

| S http://studiosystem.demo.so                                                                                                    | ftwarestudio.com.pl Default4dministrator.aspr / D = 🗧 C X 🙆 SoftwareStudio Sp. z o.e. prod. 🦉 StudioSystem (c) SoftwareS X                                                                                                    |
|----------------------------------------------------------------------------------------------------|----------------------------------------------------------------------------------------------------|
| Plik Edycja Widok Ulubione Narzędz                                                                                                    | ia Pomoc                                                                                                    |
| StudioSystem - Administracja                                                                                                    | Utytkawnik: 19; 159.205.109.133                                                                                                    |
|                                                                                                    | ssWehService                                                                                                    |
| Administrator 🛛 🕲                                                                                                    | Sinchorina                                                                                                    |
| Character Street Street | Click here for a complete lat of operations.                                                                                                    |
| 🥃 Skorowidze                                                                                                    | CzytajKartotekaTowarowa                                                                                                    |
| 📄 Numeracja                                                                                                    | Test                                                                                                    |
| Parametry                                                                                                    | The test form is only available for requests from the local machine.                                                                                                    |
| 🗎 Konfiguracja                                                                                                    | SOAP 1.1 The following is a sample SOAP 1.1 request and response. The <b>placeholders</b> shown need to be realeced with actual values.                                                                                                    |
|                                                                                                    | POST /tole svs/ssWebService.asmx HTIP/1.1                                                                                                    |
| Dokumentacja 🌼                                                                                                    | Not: studiowystem.demo.softwarestudio.com.pl<br>Content-Twes:text.will.oharsetwurf-8                                                                                                    |
| 📫 Tabele                                                                                                    | Content-Jength Jength                                                                                                    |
| 🔶 Widoki                                                                                                    | CONTRACTORI - CONTRACTOR - CALIFIC AND A CONTRACTOR -                                                                                                    |
| Procedury                                                                                                    | <pre></pre> (Ama version="1.0" snooting="utl="/> <csop:evenips_min:syste="http: 2001="" www.wl.org="" xheschema-instance"="" xmlns:soap="http://schemas.xmlsoap.org/soap/envelope/" xmlns:xad="http://www.wl.org/2001/XHESchema"></csop:evenips_min:syste="http:>                                   |
| 📫 Funkcje                                                                                                    | <pre><coupledup< pre=""></coupledup<></pre>                                                                                                    |
| + Assembly                                                                                                    | <pre>clmtLlABbstring</pre> /NRIDABb><br>//CryptaglWattetkeTowarowa>                                                                                                    |
| 📫 Trigery                                                                                                    |                                                                                                    |
| 🗄 Pliki                                                                                                    |                                                                                                    |
|                                                                                                    | Content-Type: text/xml; charset=utf-8                                                                                                    |
| Pomoc                                                                                                    | Content-Length: length                                                                                                    |
| Dzienniki                                                                                                    | <pre><raml encoding="uff-8" version="1.0">&gt; </raml></pre> <pre></pre> <pre></pre> <pre></pre> <pre></pre> <pre>/*&gt; <pre></pre> <pre>/*&gt; <pre>/**</pre> <pre>/**</pre> <pre>/**</pre> <pre>/**</pre> <pre>/**</pre> <pre>/**</pre> <pre>/**</pre> <pre>/**</pre> <pre>/**</pre></pre></pre> |
| Web Service                                                                                                    | <pre>csoap:Body&gt;</pre>                                                                                                    |
| Przeglądaj bazę danych                                                                                                    | <trytajtartotekatowarowaresult><br/><knae></knae></trytajtartotekatowarowaresult>                                                                                                    |
| Kontakt                                                                                                    | <pre><interstating(interst)< pre=""></interstating(interst)<></pre>                                                                                                    |
|                                                                                                    | <100482294trigg/1004822>                                                                                                    |
| Koniec *                                                                                                    | (HARMARTWOLD)String(/NARMARTWOLD)                                                                                                    |
| 📕 Wyloguj                                                                                                    | <pre>classAisString/lk2NA3&gt;</pre>                                                                                                    |
|                                                                                                    | <pre><doubleting double<br="">duba2ting/dating/datiny/<br/></doubleting></pre>                                                                                                    |
|                                                                                                    | <ten>string</ten><br><eanarnstring< td="" tens<=""></eanarnstring<>                                                                                                    |
|                                                                                                    | <2ECND+string(/CEND)<br><cend+string( cend)<="" td=""></cend+string(>                                                                                                    |
|                                                                                                    | <ceha3string cecha3=""><br/>(/rear)</ceha3string>                                                                                                    |
|                                                                                                    | Chargo (MTTAR)                                                                                                    |
|                                                                                                    | CINERAL ALIGN CHARACTERS                                                                                                    |
|                                                                                                    | CLEUCESC/WCTINg(VLEUCESC/                                                                                                    |

#### Przeglądaj bazę danych

Po wywołaniu menu pojawi się okno umożliwiające zadanie zapytania do bazy danych i wyświetlenie zwrotnie wyników tego zapytania

| C S http://studiosystem.deme.se    | Amarestudio com pli Dahubědministrator zepa , D = 🖹 O X 🏼 Schwatestudio Sp. z co., prod., 🥃 StudioSystem (c) SoftwareS., X |                                                             |
|------------------------------------|----------------------------------------------------------------------------------------------------|-------------------------------------------------------------|
| Elik Edycja Widok Ulubione Narzędz | ia Pomog                                                                                                    | 16-al-monitor TA: 150 DAE 100 133                           |
| Statuo ystem - Marininao acja      |                                                                                                    | UKPANOMINING AT LAUDIANDIANDIANDIANDIANDIANDIANDIANDIANDIAN |
| Administrator 🛛 🕲                  | wyswieti dane zrodłowe                                                                                                    |                                                             |
| 🔏 Użytkownicy                      |                                                                                                    |                                                             |
| 📄 Skorowidze                       | Zapytanie SQL                                                                                                    |                                                             |
| 📄 Numeracja                        |                                                                                                    |                                                             |
| 🗃 Parametry                        |                                                                                                    |                                                             |
| 🗎 Konfiguracja                     |                                                                                                    |                                                             |
|                                    | C market                                                                                                    |                                                             |
| Dokumentacja *                     |                                                                                                    |                                                             |
| Tabele                             |                                                                                                    |                                                             |
| widoki                             |                                                                                                    |                                                             |
| Procedury                          |                                                                                                    |                                                             |
| Funkcje                            |                                                                                                    |                                                             |
| P Assembly                         |                                                                                                    |                                                             |
| Trigery                            |                                                                                                    |                                                             |
| := Pliko                           |                                                                                                    |                                                             |
| Pomoc *                            |                                                                                                    |                                                             |
| Dzienniki                          |                                                                                                    |                                                             |
| 🙀 Web Service                      |                                                                                                    |                                                             |
| 🕞 Przeglądaj bazę danych           |                                                                                                    |                                                             |
| Sontakt                            |                                                                                                    |                                                             |
|                                    |                                                                                                    |                                                             |
| Koniec *                           |                                                                                                    |                                                             |
| Wyloguj                            |                                                                                                    |                                                             |
|                                    |                                                                                                    |                                                             |
|                                    |                                                                                                    |                                                             |
|                                    |                                                                                                    |                                                             |
|                                    |                                                                                                    |                                                             |
|                                    |                                                                                                    |                                                             |
|                                    |                                                                                                    |                                                             |

W polu ZAPYTANIE SQL należy wpisać treść zapytania do bazy, np. SELECT \* FROM KMASO (wyświetl wszystkie pola z tabeli KMASO) i uruchomić funkcję WYŚWIETL. Po uruchomieniu funkcji zostanie wyświetlony wynik zapytania do bazy

|                                     |                     |                    |                           |                |                       |                  |                 |               |                |         |         |              |                |                | 6 ×               |           |
|-------------------------------------|---------------------|--------------------|---------------------------|----------------|-----------------------|------------------|-----------------|---------------|----------------|---------|---------|--------------|----------------|----------------|-------------------|-----------|
| C Mitp://studiosystem.demo.sof      | twarestudio.com.pl/ | /DefaultAdministra | tor.aspx , <b>0 ▼</b> № 1 | C × 🙆 Software | Studio Sp. z o.o. pro | id 🥝 StudioSyste | m (c) SoftwareS | ×             |                |         |         |              |                |                |                   | n * ¤     |
| Plik Edycja Widok Ulubione Narzędzi | a Pomoc             |                    |                           |                |                       |                  |                 |               |                |         |         |              |                |                |                   |           |
| StudioSystem - Administracja        |                     |                    |                           |                |                       |                  |                 |               |                |         |         |              |                | Użyti          | ownik: IP: 159.20 | 5.109.133 |
|                                     | ID_KMASO            | ROLASYS            | ACH                       | PRX            | AKTYWNE               | KIEDY            | LOGIN           | STAMP         | NRIDASM        | MAGAZYN | ODDZIAL | DOSTAWCA     | PRODUCENT      | INDEKS         | INDEKS2           | NAZWA     |
| Administrator 🛛 🛞                   |                     | Y                  | Y                         | Y              | Y                     | Y Y              | 1               | r v           | r Y            |         | Y       | Y            | Y              | Y              | Y                 | Y         |
| 🔏 Użytkownicy                       | 1                   | MMS                | 1                         | OBI            | True                  | 2012-07-19 07:3  |                 | System.Byte[] | 2201-073328-10 |         | CEN     | 2201-075511- | 86(2201-075538 | -68(AB 787687  |                   | Urządze   |
| Skorowidze                          | 2                   | MMS                | 1                         | OBI            | True                  | 2012-07-19 07:5  |                 | System.Byte[] | 2201-075319-57 | 4       | CEN     | 2201-075511- | 86(2201-075538 | -68(BBZZ7876   |                   | Linia pro |
|                                     | 3                   | MMS                | 1                         | OBI            | True                  | 2012-07-19 09:3  |                 | System.Byte[] | 2201-093353-74 | μ.      | CEN     | 2201-075511  | 8612201-075538 | -68(WX 349865  |                   | Podajnik  |
| Numeracja                           | 4                   | MMS                | 1                         | OBI            | True                  | 2012-07-19 11:0  |                 | System.Byte[] | 2201-110002-49 | 4       | CEN     | 2201-094130  | 56:2201-094235 | -59: AB 672398 |                   | Maszyna   |
| Parametry                           | 5                   | MMS                | 1                         | OBI            | True                  | 2012-08-01 10:0  |                 | System.Byte[] | 2214-095417-53 |         | CEN     | 2201-075511- | 86(2201-094235 | -59: QY 652398 |                   | Rozdrab   |
| 🗀 Konfiguracja                      | 7                   | MMS                | 1                         | OBI            | True                  | 2012-08-02 10:5  |                 | System.Byte[] | 2215-105702-56 | 4       | CEN     | 2201-075511- | 86(2201-075538 | -68(DC 896745  |                   | Szybkov   |
|                                     | 8                   | MMS                | 1                         | OBI            | True                  | 2012-08-21 10:0  |                 | System.Byte[] | 2234-095602-18 | 4       | CEN     | 2201-094130- | 56:2201-075538 | -68(ET652363   | ET/001/2011       | Etykieci  |
| Dokumentacia (2)                    | 9                   | MMS                | 1                         | OBI            | True                  | 2012-08-22 08:1  |                 | System.Byte[] | 2235-080340-46 | 2       | CEN     | 2201-094130- | 5612201-094235 | -59:30854521   | TRW1525/201       | 1 Dozown  |
| Takala                              | 10                  | MMS                | 1                         | OBI            | True                  | 2012-11-09 14:4  |                 | System.Byte[] | 2314-143838-40 | e .     | CEN     | 2214-121615  | 95-2214-124942 | -40(BF200      | URZ125/2012       | Zamyka    |
| Tabele                              | 11                  | MMS                | 1                         | OBI            | True                  | 2012-11-12 10:3  |                 | System.Byte[] | 2317-103334-52 | u .     | CEN     | 2214-121615- | 95-2214-124942 | -40(RWTC       | MON/2012          | Monoblo   |
| i Widoki                            | 12                  | MMS                | 1                         | OBI            | True                  | 2012-11-18 23:2  |                 | System.Byte[] | 2323-232050-73 | 12      | CEN     |              | 2201-075538    | -68(A001       |                   | Urządze   |
| Procedury                           | 13                  | MMS                | 1                         | OBI            | True                  | 2012-12-07 08:1  |                 | System.Byte[] | 2342-081217-79 | 4       | CEN     | 2317-133203  | 17(2317-134236 | -571PO623032   | ST8544/258        | Obiekt 1  |
| 🔶 Funkcie                           | 14                  | MMS                | 1                         | OBI            | True                  | 2012-12-09 20:2  |                 | System.Byte[] | 2344-201743-52 |         | CEN     |              | 2201-075538    | -68(002        |                   | Maszyna   |
|                                     | 15                  | MMS                | 1                         | OBI            | True                  | 2012-12-10 12:5  |                 | System.Byte[] | 2345-125319-92 | 4       | CEN     | 2317-133203- | 17(2317-134236 | -57:0B258      | 30412ST           | Obiekt 2  |
| PP Assembly                         | 16                  | MMS                | 1                         | OBI            | True                  | 2013-01-02 12:2  |                 | System.Byte[] | 3002-122307-56 | 4       | CEN     |              |                | PW             | 11-173-4886       | Forma v   |
| 🔶 Trigery                           | 17                  | MMS                | 1                         | OBI            | True                  | 2013-02-21 17:3  | SS2\maly        | System.Byte[] | 3052-172918-28 | 4       | CEN     |              |                | sfdsafasdfsa   |                   | asdfsadi  |
| 🗄 Pliki                             | 1                   |                    |                           |                |                       |                  |                 |               |                |         |         |              |                |                |                   |           |
|                                     |                     |                    |                           |                |                       |                  |                 |               |                |         |         |              |                |                |                   |           |
| Pomoc                               |                     |                    |                           |                |                       |                  |                 |               |                |         |         |              |                |                |                   |           |
| Dzienniki                           |                     |                    |                           |                |                       |                  |                 |               |                |         |         |              |                |                |                   |           |
| Contrained and                      |                     |                    |                           |                |                       |                  |                 |               |                |         |         |              |                |                |                   |           |
| Web Service                         |                     |                    |                           |                |                       |                  |                 |               |                |         |         |              |                |                |                   |           |
| 📑 Przeglądaj bazę danych            |                     |                    |                           |                |                       |                  |                 |               |                |         |         |              |                |                |                   |           |
| S Kontakt                           |                     |                    |                           |                |                       |                  |                 |               |                |         |         |              |                |                |                   |           |
| 4                                   |                     |                    |                           |                |                       |                  |                 |               |                |         |         |              |                |                |                   |           |
| Koniec 🔹                            |                     |                    |                           |                |                       |                  |                 |               |                |         |         |              |                |                |                   |           |
| Wyloguj                             |                     |                    |                           |                |                       |                  |                 |               |                |         |         |              |                |                |                   |           |
|                                     |                     |                    |                           |                |                       |                  |                 |               |                |         |         |              |                |                |                   |           |
|                                     |                     |                    |                           |                |                       |                  |                 |               |                |         |         |              |                |                |                   |           |
|                                     |                     |                    |                           |                |                       |                  |                 |               |                |         |         |              |                |                |                   |           |
|                                     |                     |                    |                           |                |                       |                  |                 |               |                |         |         |              |                |                |                   |           |
|                                     |                     |                    |                           |                |                       |                  |                 |               |                |         |         |              |                |                |                   |           |
|                                     |                     |                    |                           |                |                       |                  |                 |               |                |         |         |              |                |                |                   |           |
|                                     |                     |                    |                           |                |                       |                  |                 |               |                |         |         |              |                |                |                   |           |
|                                     | Gotowor             |                    |                           |                |                       |                  |                 |               |                |         |         |              |                | Wichui         | ationo 16 7 16 44 | •         |
| L                                   | Gottowy.            |                    |                           |                |                       |                  |                 |               |                |         |         |              |                | wyswi          | 00010 10 2 10 - 7 |           |

#### Kontakt

Pozycja menu KONTAKT wyświetla dane kontaktowe producenta systemu.